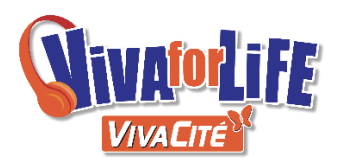

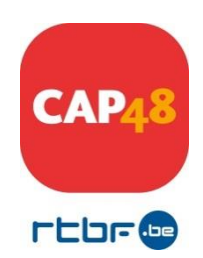

## APPELS A PROJETS VIVA FOR LIFE 2018 AIDE A LA CREATION D'UN DOSSIER DE CANDIDATURE

Ce document vous guide dans la création d'un dossier de candidature.

<u>1<sup>ère</sup> étape</u> : Identifiez-vous dans l'interface. Pour cela :

- Encodez votre adresse mail (celle-ci doit être effective) ; elle sera utilisée pour tous les contacts entre CAP48 et votre association.
- Choisissez votre mot de passe.
- Cliquez sur « enregistrement », lors de votre première inscription. Lors de vos visites suivantes, cliquez sur « se connecter ».

Conseil : il est important que vous notiez cette adresse mail et ce mot de passe. Cependant, en cas d'oubli, cliquez sur « mot de passe oublié », celui-ci vous sera envoyé à l'adresse mail que vous aurez mentionnée.

<u>2<sup>ème</sup> étape :</u> Remplissez les champs « informations personnelles » (uniquement lors de votre première inscription).

<u>**3**</u><sup>ème</sup> étape : Pour créer un nouveau dossier, complétez les champs « Création d'un nouveau dossier ».

Le dossier ne doit pas être complété dans l'ordre des numéros mais **tous les points** devront être complétés avant de pouvoir valider votre dossier de candidature.

Nous vous invitons à **enregistrer** votre dossier (bouton en haut à droite) avant de quitter l'interface ou si vous interrompez votre travail.

Pour passer d'un champ à l'autre, utilisez la touche « tabulation » ou votre souris.

<u>**4**</u><sup>ème</sup> étape : N'oubliez pas de bien relire votre document avant de le valider !

Les annexes doivent être scannées et téléchargées aux endroits indiqués en format PDF.

## Attention : vous ne pourrez valider votre document que si toutes les informations sont complétées.

Il vous est possible d'imprimer votre document (vierge ou complété) en cliquant sur l'icône située en haut à droite

<u>6<sup>ème</sup> étape :</u> Validez votre document.

Lorsque vous aurez validé votre candidature, CAP48 lira attentivement votre document. Un mail sera ensuite envoyé à chaque association pour l'informer de l'état de son dossier :

- ✓ soit celui-ci est **complet** et est envoyé aux membres du **jury**.
- ✓ soit il est **incomplet** et il ne sera **pas** transmis au jury.

Dès lors, si vous n'avez pas reçu de mail provenant de CAP48 <u>avant début décembre 2018</u>, nous vous demandons de bien vouloir nous contacter pour nous en informer.

Veuillez noter qu'une page d'aide s'ouvrira automatiquement après la création d'un nouveau dossier. Nous vous demandons de la **lire attentivement**.

Bon à savoir : les données que vous placerez sur ce site ne seront accessibles que par vous, l'asbl CAP48 et le jury CAP48 chargés de décider des projets retenus pour financement.

## CONTACTS CAP48 :

Blandine Despret (responsable appels à projets Viva for Life) – 02 737 30 70 ou <u>bldd@rtbf.be</u> Isabelle Gilbert (coordinatrice appels à projets) - 02 737 29 42 ou <u>igi@rtbf.be</u> Audrey Neuville (chargé de projets appel à projet) – 02/737.48.01 ou <u>aune@rtbf.be</u>